# Online Academic Record Request System (OARRS)

# STAFF HELP MANUAL

v.1.2

## INTENTIONALLY LEFT BLANK

# **Table of Contents**

| 1. | INFORMATION PAGE               | 6  |
|----|--------------------------------|----|
| 2. | REGISTRATION                   | 6  |
|    | Verification                   | 6  |
|    | Registration Confirmation      | 7  |
|    | Registration Form              | 8  |
| 3. | LOGIN                          | 9  |
|    | Forgot Password                | 9  |
| 4. | REQUEST HISTORY                | 9  |
|    | Paid Requests                  |    |
|    | View Request                   |    |
|    | Unpaid Requests                |    |
|    | Cancel Request                 |    |
|    | Pay Online                     |    |
|    | Cancelled Requests             |    |
| 5. | New Request                    | 12 |
|    | Adding a Receiving Institution |    |
|    | Submitted Requests             |    |
| 6. | Ραγμεντ                        | 14 |
| 7. | Personal Details               | 15 |
|    | Change Email                   | 15 |
|    | Change Password                | 15 |
| 8. | STAFF LOGIN                    |    |
| 9. | Existing Request Page          |    |
|    | Processing Requests            |    |
|    | Payment Received               | 20 |
|    | Update Request Page            | 21 |
|    | Show Student Details           | 21 |
|    | Copy Address to Clipboard      | 21 |
|    | Print Application              | 21 |
|    | Update Service Request Status  | 21 |
|    | Undo                           | 22 |
|    | Change Dispatch Method         |    |

|     | Change Service   | 23 |
|-----|------------------|----|
|     | Related Services | 24 |
|     | Open Requests    | 25 |
|     | Add/Edit Notes   | 25 |
| 10. | SEARCH           | 26 |
| 11. | VIEW PAYMENT     | 26 |
| 12. | Reports          | 27 |
| 13. | MANUAL ENTRY     | 27 |

# **APPLICANT INTERFACE**

# **1. INFORMATION PAGE**

When you access the OARRS link, you will be taken to the Information Page which contains a summary of

pertinent information about the following:

- How to access the system
- Services
- Dispatch methods
- Payments

You will be able to access the *registration* and *login* links from this page

| OARRS                                                                                                    |                                                                                                    | Login                                                                              |
|----------------------------------------------------------------------------------------------------|----------------------------------------------------------------------------------------------------|------------------------------------------------------------------------------------|
| University of Technology, Jamaica<br>Academic Record Request System<br>Exectine: Terugh Kaswings                  |                                                                                                    |                                                                                    |
| How to Access the Syst                                                                                            | tem                                                                                                    |                                                                                    |
| The Online Academic Record Request System (O<br>online. You must register before you are able to lo               | ARRS) currently allows you to request documents<br>ogin to the system. Registration is a two-step proce | such as transcripts, statements and status letters<br>ss, which is done only once: |
| <ol> <li>Verification (Enter your ID number and Date<br/>2. Complete all mandatory fields found on the</li> </ol> | of Birth OR First Name, Surname and Date of Birt<br>registration page                                   | h)                                                                                 |
| Where step 1 above fail to return a match and you<br>studies, select 'Yes' when asked if you have studie          | have completed your studies before 2000 and hav<br>ad prior to 2000.                                    | re not returned to the university to do further                                    |
| Note, while registering, you will be asked to specifi<br>system thereafter.                                       | y an email address and a password. Information er                                                       | tered will be your login credentials to access the                                 |
| Services                                                                                                    |                                                                                                    |                                                                                    |
| The following services are currently being offered                                                                | through the OARRS at the rate and processing tim                                                        | es indicated:                                                                      |
| Type of Document                                                                                                  | JMD Charges(per request)                                                                                | Processing Time(per working day)                                                   |
| Regular Transcript                                                                                                | \$1,000.00                                                                                              | 10                                                                                 |

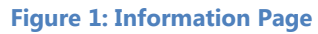

## **2. REGISTRATION**

You **must** register before you are able to login to the system. Registration is a two-step process, which is done only once:

- 1. Verification (Enter your ID number and Date of Birth OR First Name, Surname and Date of Birth)
- 2. Complete all mandatory fields found on the registration page

Where step 1 above fail to return a match and you have completed your studies before 2000 and have not returned to the university to do further studies, select 'Yes' when asked if you have studied prior to 2000.

Note, while registering, you will be asked to specify an email address and a password. Information entered will be your login credentials to access the system thereafter.

## Verification

The OARRS requires that you input one of the following sets of information to access your records:

## Method 1

### Method 2

- Student ID
  - Surname
- Date of Birth
- Date of Birth

**First Name** 

## To complete the verification steps:

- 1. Select the *I'm not a* robot check box and respond to questions asked (if presented)
- 2. Enter information required for either Method 1 OR Method 2
- 3. Then select the Validation Check associated with the method you have selected

| Univ<br>Acad<br>Excell | versity of Technology, Jamaica<br>emic Record Request System<br>nece Through Knowledge |                 |         |
|------------------------|----------------------------------------------------------------------------------------|-----------------|---------|
| Regist                 | ration                                                                                 |                 |         |
|                        |                                                                                        | I'm not a robot |         |
| Student ID             | e.g. 98115327                                                                          | OB First e.g.   | Bill    |
| D.O.B.                 | mm/dd/yyyy                                                                             | Surname e.g.    | Jobs    |
|                        | Validation Check                                                                       | D.O.B.          | dd/yyyy |
|                        |                                                                                        |                 |         |

### Note: Special characters (e.g. /, -, \*, \ etc.) should be excluded when entering your Student ID.

Where a match is not found, you will receive the following messages:

| Student ID and D.O.B. was not found in the system. | Did you attend the University before 2000? |  |
|----------------------------------------------------|--------------------------------------------|--|
| Ok                                                 | No                                         |  |
|                                                    | te and a Maltidation Chards France (0)     |  |

Figure 4: Validation Check Error (1)

|        | _  |            |       | _     |     |
|--------|----|------------|-------|-------|-----|
| Figure | 3: | Validation | Check | Error | (2) |

If you attended the university before the year 2000; did not return to do anything else and you are confident that you have entered the correct information, select 'Yes' to the question asked in Figure 3. You will be directed to the Registration page, where you will be required to fill in all mandatory fields. If you select 'No' to the question asked in Figure 3, you will be required to re-enter the information and try again.

Once a match is found, you will be directed to the *Registration Confirmation* page.

## **Registration Confirmation**

When a match is found from the validation check, the Registration Confirmation page containing information received from UTech, Ja.'s current Student Administration System will be displayed.

The Registration Confirmation page allows you to:

- 1. Specify your username i.e. your email address and create a password to access the system
- 2. Review your student details
- 3. Input your *contact information*

| OARRS                                                                                               |               |             |                 |             |            | Login                |
|----------------------------------------------------------------------------------------------------|---------------|-------------|-----------------|-------------|------------|----------------------|
| University of Technology, Jamaica<br>Academic Record Request System<br>Excellence Through Knowledge | tion          |             |                 |             |            |                      |
|                                                                                                    |               |             |                 |             |            |                      |
| Email *                                                                                             | Confirm E     | mail *      |                 |             |            |                      |
| someone@yourmail.com                                                                                |               |             |                 |             |            |                      |
| Password *                                                                                          | Confirm P     | assword *   |                 |             |            |                      |
|                                                                                                    |               |             |                 |             |            |                      |
|                                                                                                    |               |             |                 |             |            |                      |
| Student Details                                                                                     |               |             |                 |             |            |                      |
| Course Name                                                                                         |               | Course Code | Start Date      | End Date    | Award Year | Certificate Recieved |
| Accelerated Bachelor of Science in Dental Hygier                                                    | ne            | UBSADEHFX   | 27-Aug-2011     | 18-Aug-2013 |            | No                   |
| Bachelor of Health Science in Health Services Ac                                                    | Iministration | UPDHESAFX   | 21-May-<br>2012 | 27-Sep-2017 | 2016/7     | Yes                  |

**Figure 5: Registration Confirmation page** 

#### **Registration Form**

When the response to the question, "Did you attend the university before 2000?" is 'Yes', you will receive a blank page to be completed.

Once all mandatory fields have been completed, you may select the **confirm** button to register and create your account to access the system.

| OARRS                                                                                               |                    |                   | Login |
|----------------------------------------------------------------------------------------------------|--------------------|-------------------|-------|
| University of Technology, Jamaica<br>Academic Record Request System<br>Excellence Through Knowledge |                    |                   |       |
| Registration                                                                                        |                    |                   |       |
| Email *                                                                                             | Confirm Email *    |                   |       |
| someone@yourmail.com                                                                                |                    |                   |       |
| Password *                                                                                          | Confirm Password * |                   |       |
| Student Details                                                                                     |                    |                   |       |
| Academic Details                                                                                    |                    |                   |       |
| Course Name *                                                                                       | Course Code        | Award Received? * |       |
| Bachelor of Education                                                                               |                    |                   | •     |
| Course Start Date *                                                                                 | Course End Date *  | Award Year *      |       |
|                                                                                                    |                    | 2016/7            |       |

Figure 6: Registration Form

Note: Before an account is created, you must agree to the Terms and Conditions of Use.

You will not be allowed to create an account if you have submitted a manual application form during the pilot phase

## **3. LOGIN**

To login to the OARRS, enter the **email address** and **password** you entered when registering. If you forget your password, select the **Forgot Password** option.

#### **Forgot Password**

You will be required to enter the email address you entered when registering to use the system. An email

| Un<br>Aca<br>Exce | iversity of Technology, Jamaica<br>demic Record Roquest System<br>ilence Through Kowiedge |          |   |
|-------------------|-------------------------------------------------------------------------------------------|----------|---|
| Login             |                                                                                           |          |   |
| Email             | martin.garvey@somewhere.com                                                               | Register | 7 |
| Password          | ••••••                                                                                    |          |   |
|                   | Login                                                                                     |          |   |
| Forgot Pass       | word                                                                                      |          |   |
| Privacy Polic     | y<br>DDD - Online Andresis Descel Descent Outbour                                         |          |   |

#### Figure 7: Login Page

with instructions for accessing the system will be sent to your email.

# **4. REQUEST HISTORY**

Once you are successfully logged into the system, you will be taken to the *Request History* page. Your requests will be grouped as follows:

- Paid Requests
- Unpaid Requests
- Cancelled Requests

| Request     | History                            |                     |                  | Na      |               |
|-------------|------------------------------------|---------------------|------------------|---------|---------------|
| Paid Reque  | sts                                |                     |                  |         |               |
| Request No. | Date Submitted                     | Submitted By        | Total Cost (JMD) |         | Details       |
|             |                                    | No Paid Requ        | ests.            |         |               |
|             |                                    |                     |                  |         | Previous Next |
| Unpaid Req  | Uests<br>be processed until paymen | t has been received |                  |         |               |
| Request No. | Date Submitted                     | Submitted By        | Total Cost (JMD) | Details | Action        |
| 284         | 5-Jan-2018                         | MARTIN GARVEY       | \$1,400.00       | View    | Cancel        |

## **Paid Requests**

All requests for which payment have been received will be listed in this group. As the request is being processed, it will remain in this group. Come here to view the details of your requests along with its current status.

#### **View Request**

You will able to view the details of your request by selecting the view option. From there, you will see the Request No., Service, Service Type, Receiving Institution, Dispatch Method, Status, Request Total and Payments Made

Any notes added by the Student Records Staff while it is being processed can be viewed by selecting the **Notes** link.

| OARRS Re                             | quests Person                                                    | al Details   |                       | martin.garve    | y@somewhere.com | Logout |
|--------------------------------------|------------------------------------------------------------------|--------------|-----------------------|-----------------|-----------------|--------|
| Universi<br>Academic<br>Excellence T | ty of Technology, J<br>Record Request Syster<br>hrough Knowledge | amaica<br>n  |                       |                 |                 |        |
|                                      |                                                                  |              |                       |                 | ID No.: 0605117 |        |
| Services                             | 5                                                                |              |                       |                 | Name: MARTIN    | GARVEY |
| Back To Request                      | History                                                          |              |                       |                 |                 |        |
| Notes I Cance                        | l.                                                               |              |                       |                 |                 |        |
| Request No.                          | Service                                                          | Service Type | Receiving Institution | Dispatch Method | Status          |        |
| 284                                  | Transcript                                                       | Regular      | Golem                 | Fax             | Awaiting Paymen | t      |
| Request Total: \$                    | 1400.00   Payment                                                | s Made: \$0  |                       |                 |                 |        |

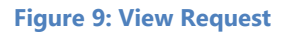

## **Unpaid Requests**

All requests submitted but are awaiting payment will be placed in this list. Once payment has been received, the request will be placed in the *Paid Request* group. Note: **requests will not be processed until payment has been received**.

You will notice the total for ALL unpaid requests (*Request Total*), funds available to be applied to unpaid requests (*Funds Available*) and the total amount to be paid for all unpaid requests (*Total to be Paid*) are shown.

### **Cancel Request**

The option to cancel a request is available once payment has not been received as yet.

To cancel a request:

- 1. Go to the *Unpaid Requests* list
- 2. Select Cancel
- 3. Select 'Yes' to confirm cancellation
- The request will then move to the '<u>Cancelled</u>' group

| Unpaid Rec<br>Request(s) will no | JUEStS<br>t be processed until payme | ent has been received            |                                |         |               |
|----------------------------------|--------------------------------------|----------------------------------|--------------------------------|---------|---------------|
| Request No.                      | Date Submitted                       | Submitted By                     | Total Cost (JMD)               | Details | Action        |
| 284                              | 5-Jan-2018                           | MARTIN GARVEY                    | \$1,400.00                     | View    | Cancel        |
|                                  |                                      |                                  |                                | Pre     | evious 1 Next |
| Request Total: \$1,              | 400.00 JMD   Funds Availal           | ble: \$0.00 JMD   Total To Be Pa | aid \$1,400.00 JMD   Pay Onlin | ne      |               |

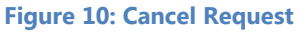

/

#### **Pay Online**

The option to pay using UTech Online Payment Gateway (*Pay Online*) is also available from this group. Note: The full amount shown as the **Total to be Paid** will be charged to your card using the Payment Gateway.

| OARRS Reque            | sts Personal Details       | Personal Details martin.      |                              |         |          |      |  |  |  |
|------------------------|----------------------------|-------------------------------|------------------------------|---------|----------|------|--|--|--|
| Request No.            | Yes                        | Details<br>Previous           | Next                         |         |          |      |  |  |  |
| Unpaid Requests        |                            |                               |                              |         |          |      |  |  |  |
| Request(s) will not be | processed until payment h  | as been received              |                              |         |          |      |  |  |  |
| Request No.            | Date Submitted             | Submitted By                  | Total Cost (JMD)             | Details | Action   |      |  |  |  |
| 284                    | 5-Jan-2018                 | MARTIN GARVEY                 | \$1,400.00                   | View    | Cancel   |      |  |  |  |
|                        |                            |                               |                              | Pre     | evious 1 | Next |  |  |  |
| Request Total: \$1,400 | .00 JMD   Funds Available: | \$0.00 JMD   Total To Be Paid | t \$1,400.00 JMD   Pay Onlin | e       |          |      |  |  |  |
|                        |                            |                               |                              |         |          |      |  |  |  |

Figure 11: Pay Online (1) - Confirm Amount to be Paid

When the Pay Online option is selected:

1. You will be prompted to confirm the amount to paid. When 'Yes' is selected, you will be taken to the UTech Payment Gate

| University of<br>Online Service                                                                                                    | Technology, Jamaica                                                                                                    |
|----------------------------------------------------------------------------------------------------|----------------------------------------------------------------------------------------------------|
|                                                                                                    |                                                                                                    |
| Amount to be charged: jm                                                                                                    | d1400.00                                                                                                    |
| Please Enter Your Billing I<br>Required fields are marked with ar<br>The University of Technology, Jam<br>information.<br>This website uses AES-256 Encry | nformation Below:<br>asterisk (*).<br>aica is committed to ensuring the privacy and accuracy of your confidential<br>ption to Secure your data and has been signed by Verisign |
| Name:*                                                                                                    |                                                                                                    |
| Billing Address:*                                                                                                    |                                                                                                    |
| Line 2:                                                                                                    |                                                                                                    |
| City:*                                                                                                    |                                                                                                    |
| State/Province:*                                                                                                    | Select Your State/Province/Territory                                                                                                    |
| International Province:                                                                                                    |                                                                                                    |
| ZipCode/Postal Code:*                                                                                                    |                                                                                                    |
| Country:                                                                                                    | UNITED STATES V                                                                                                    |
| Card Type:                                                                                                    | Visa Mastercard Key Card                                                                                                    |
| Credit Card #.*                                                                                                    |                                                                                                    |
| Credit Card CVV/CVC:*                                                                                                    | For Help                                                                                                    |
| Exp. Date:*                                                                                                    | Month Vear V                                                                                                    |
| Email Address:*                                                                                                    |                                                                                                    |
| Day Phone #:                                                                                                    |                                                                                                    |
| Night Phone/FAX #:                                                                                                    |                                                                                                    |
|                                                                                                    | Summarize Order Reset Form                                                                                                    |

2. Fill in all mandatory fields

3. Then, select the **Summarize Order** button. Information entered will be shown. Once confirmed as being accurate your card will be charged.

## **Cancelled Requests**

You are allowed to <u>cancel</u> your request once payment has not yet been received. All cancelled requests will be shown this list.

Figure 12: UTech's Payment Gateway

# **5. New Request**

After logging into the OARRS, select "New Request" from the Request History page.

Once you are in good financial standing with the university you will be permitted to continue making your request; otherwise you will receive a message indicating your outstanding balance.

To make a request select the:

- 1. Service
- 2. Service Type<sup>1</sup>
- 3. Dispatch Method and
- 4. Receiving Institution
- 5. Comments (optional)

Select **Add** to display selection in the preview table. Only services shown in the preview table will be submitted.

| Note: You may add      |
|------------------------|
| multiple services to a |
| request.               |

You may also remove a service from the table by selecting the remove link

You will notice a **running total** being maintained for services selected. Please see Information Page, which is displayed when the application is launched, for current rates for

| OARRS Requests                                                                                      | Personal Details |                   | martin.garvey@   | somewhere.com Logout |  |  |  |  |
|----------------------------------------------------------------------------------------------------|------------------|-------------------|------------------|----------------------|--|--|--|--|
| University of Technology, Jamaica<br>Academic Record Request System<br>Excellence Through Knowledge |                  |                   |                  |                      |  |  |  |  |
|                                                                                                    |                  |                   |                  | ID No.: 0605117      |  |  |  |  |
| Request History                                                                                     |                  |                   |                  |                      |  |  |  |  |
| New Request                                                                                         |                  |                   |                  |                      |  |  |  |  |
| Paid Requests                                                                                       |                  |                   |                  |                      |  |  |  |  |
| Request No.                                                                                         | Date Submitted   | Submitted By      | Total Cost (JMD) | Details              |  |  |  |  |
|                                                                                                    |                  | No Paid Requests. |                  |                      |  |  |  |  |

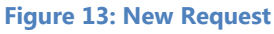

| OARRS Reque    | ests Personal Details |                                |                                          | martin.garvey@somewhere.com | Logout |
|----------------|-----------------------|--------------------------------|------------------------------------------|-----------------------------|--------|
| Total: \$6,100 | ).00 JMD              |                                |                                          |                             |        |
| Service*       | Service Type*         | Dispatch Method*               | Receiving Institution* (Add Institution) |                             |        |
|                | •                     | • •                            | T                                        | Add Another                 |        |
| Comments       |                       |                                |                                          |                             |        |
|                |                       | NOTE: Only requests in the     | table below will be submitted.           |                             |        |
| Service        | Service Type          | Receiving Institution          | Dispatch Me                              | ethod Action                |        |
| Transcript     | Regular               | Harvard Law School   Joel Smit | th Courier Serv                          | ice Remove                  |        |
| Status Letter  | Regular               | U.S. Embassy in Jamaica        | Ordinary Mai                             | I Remove                    |        |
|                |                       | Su                             | ubmit                                    |                             |        |

Figure 14: New Request - Preview Table

services and dispatch method offered.

Select the **<u>submit</u>** button when you are satisfied that the information supplied is accurate.

<sup>&</sup>lt;sup>1</sup> Express service is only available to recent returning applicants and students who studied after 2000. The time it takes to process documents does not include time it takes for the document to reach its destination (only the time it takes for the document to be prepared)

# **Adding a Receiving Institution**

| Service*   |   | Service Type | * | Dispatch Method* | Receiving Institution* | (Add |
|------------|---|--------------|---|------------------|------------------------|------|
| Transcript | • | Regular      | • | Courier Service  | Institution)           | Add  |

Figure 15: Add Institution Link

You will be allowed to add an institution to the **Receiving Institution** list by selecting the **Add Institution link.** The **Institution Form** will then be displayed.

All mandatory fields on the *Institution Form* need to be completed and saved.

1

Once an institution is saved, it will be accessible from the **Receiving Institution** list. You will be allowed to modify it, providing it is not linked to a submitted request.

| pt | se<br>•                      | ervice Type*<br>Regular | T Cour                          | tch Method*<br>rier Service • | Receivi<br>Institutio<br>Harvar | ng Institution* (Ad<br>on)<br>d Law School I Joel S | dd<br>3mitt v | Add                               |                          |                  |     |        |
|----|------------------------------|-------------------------|---------------------------------|-------------------------------|---------------------------------|-----------------------------------------------------|---------------|-----------------------------------|--------------------------|------------------|-----|--------|
| on | Department                   | Recipient               | Address                         | City                          | Parish                          | State/Province                                      | Zip Code      | Country                           | Email                    | Telephone<br>No  | Fax | Modily |
|    | J.D.<br>Admissions<br>Office | Joel<br>Smith           | 1563<br>Massachusetts<br>Avenue | Massachusetts                 |                                 | Cambridge                                           | MA02138       | United<br>States<br>of<br>America | jdadmiss@law.harvard.edu | 617-495-<br>3179 |     | Modify |

Note: the following fields are mandatory when courier service is selected:

- Department,
- Recipient's name
- Zip code (for destinations outside of Jamaica and the Caribbean) and
- At least one (1) telephone number

Courier service cannot be delivered to P.O. Box addresses

### **Submitted Requests**

When the **submit** button is selected, you will receive the following:

- A confirmation on-screen message containing payment instructions
- A confirmation email, sent to the email address you entered when registering

You will be able to view your request from the **Request History** page. Please note, **requests will not be processed until payment has been received.** 

Figure 16: Modify Institution

If you were last enrolled at the university any time before 2000, please make your payment <u>online</u> using the <u>Pay Online</u> button available on the <u>Request History</u> page. No other method of payment will be accepted.

Please pay careful attention to your confirmation message and email as you will be instructed where payments should be made.

# 6. PAYMENT

If you were last enrolled at the university any time before 2000, please make your payment <u>online</u> using the <u>Pay Online</u> button available on the <u>Request History</u> page. No other method of payment will be accepted.

Please pay careful attention to your confirmation message and email as you will be instructed where payments should be made.

If you were last enrolled any time after 2000, Payment can be made at any of the following locations:

- 1. Paymaster
- 2. Bill Express
- 3. UTech Payment Gateway (Keycard, Visa, MasterCard Only) accessed from the <u>Request History</u> page

Please advise the Customer Service Agents at our external agencies that you are paying for an 'Academic Record' so payment can be properly tagged and delays minimized.

Payment will be applied to the requests in the order they were received. Your request will be processed once payment for service has been confirmed. Confirmation of payment requires 2 working days after payment.

If your request is still in the "Awaiting Payment" state for more than 2 days after payment has been made, please contact the Student Financial Services Unit at <u>fincustomersupport@utech.edu.jm</u> or visit the office which is located to the back of the Main Administration Building, between the hours of 8:00am-4:00pm Mondays to Fridays.

# 7. PERSONAL DETAILS

You will at any point be able to update your personal information (address and contact number) by selecting the **Personal Details** tab. You may also change your email address and/or password by selecting the links below:

**Change Email** 

**Change Password** 

## **Change Email**

Enter your *new email, confirm new email* and *password* to change your email address:

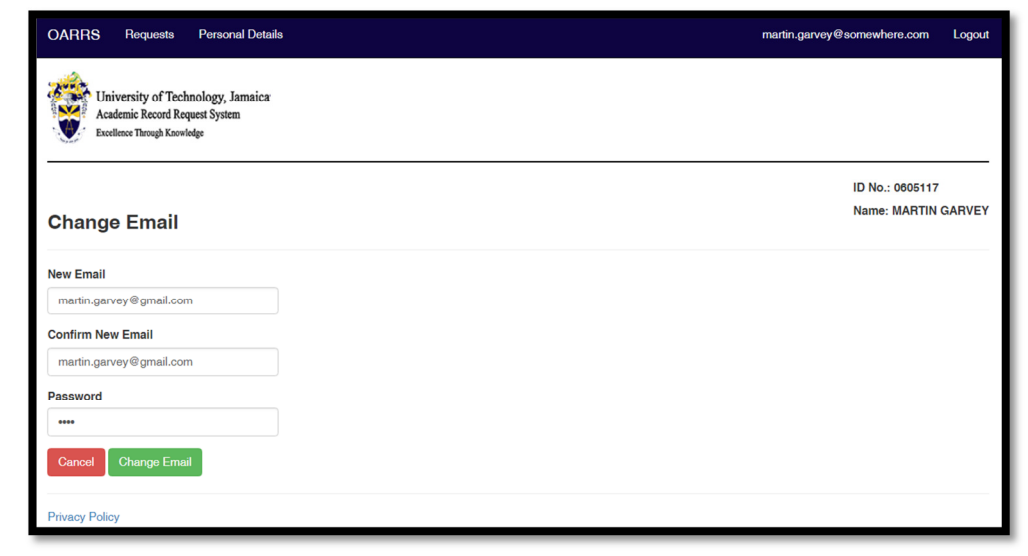

Figure 17: Change Email

## **Change Password**

Enter your *current password*, *new password*, and *confirm new password* to change your password

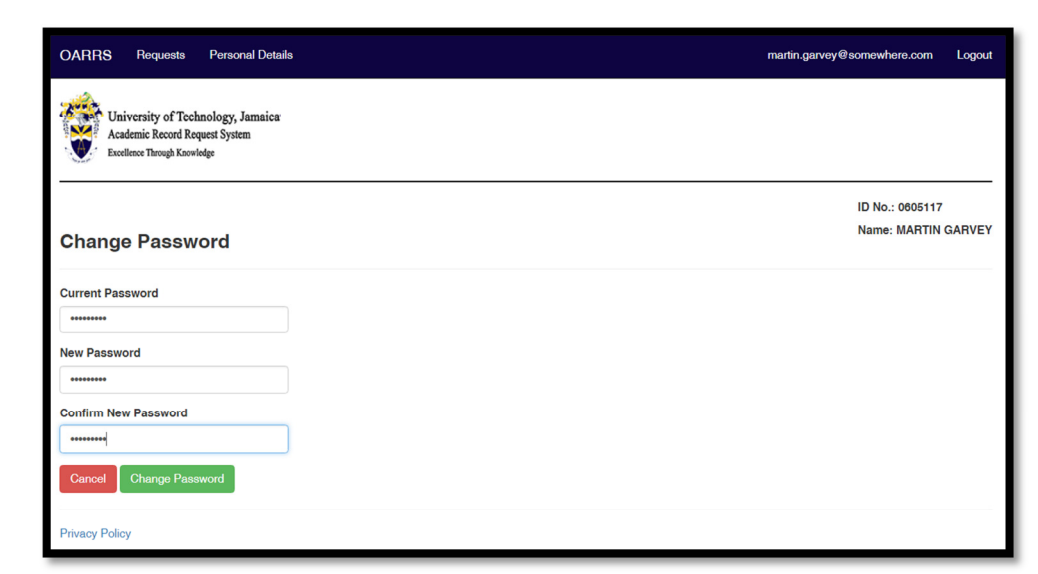

Figure 18: Change Password

# **STAFF INTERFACE**

# 8. STAFF LOGIN

Once the link to the OARRS is accessed, enter your **domain** credentials to access the system.

| University of Technology, Jamaica<br>Academic Record Request System<br>Exotince Through Kowolge |                                                        |  |  |  |  |  |  |  |
|-------------------------------------------------------------------------------------------------|--------------------------------------------------------|--|--|--|--|--|--|--|
| Login -                                                                                         | Staff                                                  |  |  |  |  |  |  |  |
| Username                                                                                        | testapp                                                |  |  |  |  |  |  |  |
| Password                                                                                        | ••••••                                                 |  |  |  |  |  |  |  |
|                                                                                                 | Login                                                  |  |  |  |  |  |  |  |
|                                                                                                 |                                                        |  |  |  |  |  |  |  |
| © 2018 - OARRS                                                                                  | © 2018 - OARRS - Online Academic Record Request System |  |  |  |  |  |  |  |

Figure 19: Staff Login Page

Once you are successfully authenticated, you will be taken to the <u>Existing Request Page</u>. The following links are also available from the menu once you log into the system:

- 1. <u>Search</u>
- 2. <u>View Payment</u>
- 3. <u>Reports</u>
- 4. Manual Applicants

# 9. EXISTING REQUEST PAGE

The Existing Request page has the following groupings:

- My Requests
  - Regular
  - Express
- New Requests
   Available to staff who are
  - Regular
     Express

Each table allows you to filter based on any column displayed.

Additionally, you are able to update a service from the Existing Request page by selecting a status from the **Next Status** list and the person to be assigned from the **Assigned To** list. The **update** link will save the change made.

|               | OARR           | S Existing          | Request      | Search \            | liew Payment         | Reports M        | Manual Applica                     | ints                                              | te                    | stapp Logo | ut     |
|---------------|----------------|---------------------|--------------|---------------------|----------------------|------------------|------------------------------------|---------------------------------------------------|-----------------------|------------|--------|
| Exis          | sting          | Requ                | ests         |                     |                      |                  |                                    |                                                   |                       |            |        |
| My F          | Requ           | ests                |              |                     |                      |                  |                                    |                                                   |                       |            |        |
| Express       |                |                     |              |                     |                      |                  |                                    |                                                   |                       |            |        |
| Reques<br>No. | st<br>↓† Na    | ime ↓†              | ID<br>No. ↓† | Days<br>Assigned ↓† | Time<br>Remaining ↓↑ | Service 🕼        | Status 💵                           | Next Status                                       | Assigned To           | Update 💵   | View 💵 |
| 308           | JE             | RONIE<br>MBHARD     | 1605666      | 163                 | -178                 | Transcript       | Document<br>Generated              | Next Status                                       | Choose Status First 🔻 | Update     | Select |
| 192           | Ch<br>Ro       | ristophe<br>binson  | 1001411      | 163                 | -197                 | Status<br>Letter | Document<br>Returned<br>to Updater | Document Verified<br>Document Returned to Updater | Choose Status First 🔹 | Update     | Select |
| 401           | JA             | CE MYRIE            | 0801998      | 11                  | -154                 | Status<br>Letter | Document<br>Updated                | Next Status                                       | Choose Status First • | Update     | Select |
| 308           | JE<br>NE       | RONIE<br>MBHARD     | 1605666      | 163                 | -178                 | Transcript       | Document<br>Verified               | Next Status 🔹                                     | Choose Status First 🔹 | Update     | Select |
| 210           | RU<br>RC<br>AL | JTH<br>)PER-<br>LEN | 0010434      | 53                  | -197                 | Transcript       | File<br>Retrieved                  | Next Status                                       | Choose Status First • | Update     | Select |
| 388           | Ch             | ristophe<br>binson  | 1001411      | 53                  | -155                 | Statement        | File<br>Retrieved                  | Next Status •                                     | Choose Status First • | Update     | Select |

Figure 20: Existing Request Page - Update Request

## **Processing Requests**

Each request listed has a link (i.e Select) that when clicked, will take you to the **Update Request** page. The *Student Details, Institution, Request Details* and *Notes* are accessible from the Update Request Page.

The updating of requests is done from the Request Details section. The **Next Status** and **Assigned To** fields will be populated based on the current status of the request:

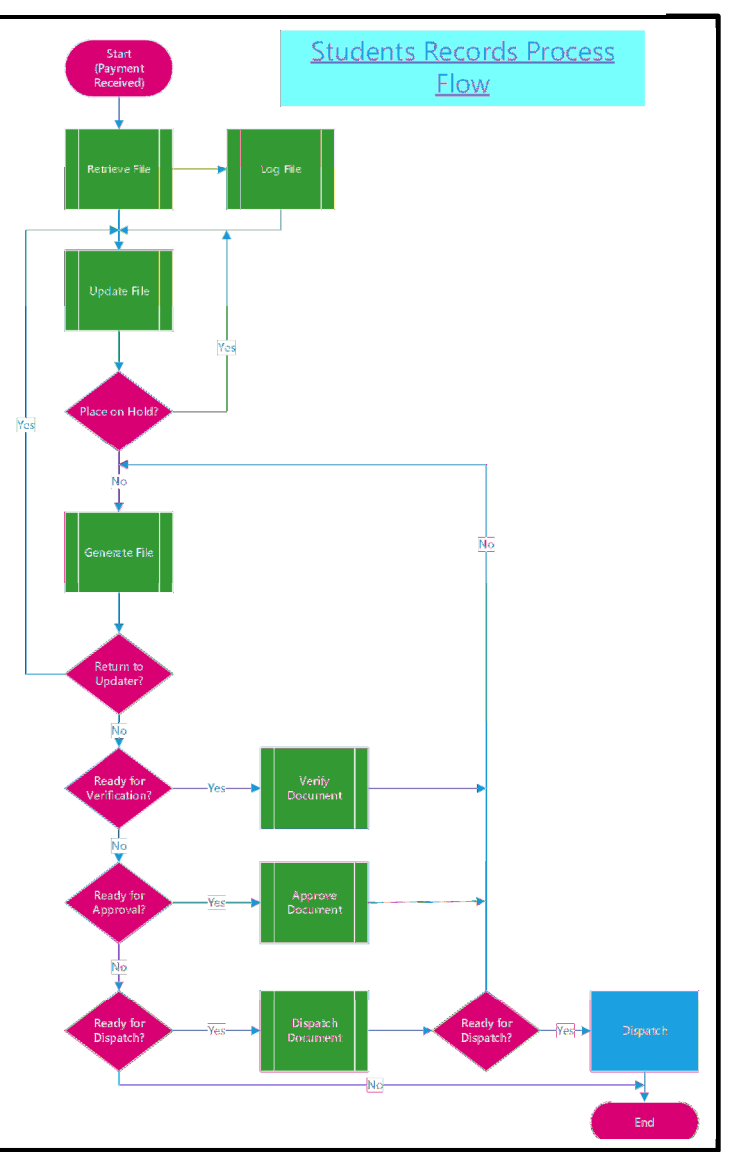

### Table 1: Current Status and Next Status Mappings

| Current Status               | Next Status                  |
|------------------------------|------------------------------|
|                              | File Retrieved               |
| Payment Received             | Held                         |
|                              | Ready Log                    |
|                              | Held                         |
| File Potrioved               | Ready to Log                 |
|                              | Assign to other Updater      |
|                              | Document Updated             |
|                              | Ready to Log                 |
| Held                         | Document Returned to Updater |
|                              | Document Ready for Dispatch  |
| Document Ready to Log        | Document Updated             |
|                              | Document Updated             |
| Document Returned to Updater | Ready to Log                 |
|                              | Held                         |
| Decument Peturned to Undeter | Held                         |
| Document Returned to Opdater | Document Updated             |
| Decument Ready for Typict    | Document Generated           |
|                              | Document Returned to Updater |
| Decument Constant            | Document Verified            |
| Document Generated           | Document Returned to Updater |
| Document Verified            | Document Ready for Approval  |
| Document Ready for Approval  | Document Ready for Dispatch  |
|                              | Document Dispatched          |
| Document Ready for Dispatch  | Held                         |
|                              | Document Returned to Typist  |
| Desument Deturned to Turist  | Document Returned to Updater |
| Document Returned to Typist  | Document Ready for Approval  |
| Assign to other Updater      | Held                         |
|                              | Ready to Log                 |
|                              | Assign to other Updater      |

Only users assigned to process requests in the current state will be allowed to move the request to the

next state. Users with supervisor role will be able to update a request irrespective of its current state

#### **Payment Received**

Requests in the *Payment Received* state requires that the person responsible for processing requests in this state, utilizes the **Take Control** feature.

 You will be prompted to indicate whether you wish to take control of all unassigned services related to the request

| OARRS                   | Existing Request | Search \   | /iew Payment         | Reports Manual /        | Applicants       |                     |                  | testapp Logout                |  |
|-------------------------|------------------|------------|----------------------|-------------------------|------------------|---------------------|------------------|-------------------------------|--|
| Showing 1 to            | 10 of 17 entries |            |                      |                         |                  |                     | Previous         | 1 2 Next                      |  |
| New Requests<br>Express |                  |            |                      |                         |                  |                     |                  |                               |  |
| Request<br>No. ↓        | Name ↓↑          | ID No. 🏦   | No. of Days in State | Time<br>↓† Remaining ↓† | Service 1        | Status 🥼            | View /<br>Update | If Control If                 |  |
| 340                     | RYAN DYKE        | 99M82003   | 46                   | -43                     | Transcript       | Payment<br>Received | Select           | <u>Take</u><br><u>Control</u> |  |
| 348                     | THEI MA PINK     | 97\$83058  | 46                   | -43                     | Transcript       | Payment<br>Received | Select           | Take<br>Control               |  |
| 367                     | GARTH<br>SIMPSON | 1702989AWS | 58                   | -55                     | Transcript       | Payment<br>Received | Select           | Take<br>Control               |  |
| 426                     | JACE MYRIE       | 0801998    | 33                   | -30                     | Status<br>Letter | Payment<br>Received | Select           | Take<br>Control               |  |
| 400                     | ALEOIA           | 4004647    | 6                    | 0                       | Transaciat       | Deumont             | Colort           |                               |  |

#### Figure 21: Existing Request – Take Control

| Are you sure you want control of this service and those associated that are unassigned? $^{	imes}$ | 5 |
|----------------------------------------------------------------------------------------------------|---|
| No Yes                                                                                             |   |
|                                                                                                    |   |

Figure 22: Take Control Feature Message

- 2. If you select 'Yes', all services linked to the request will be assigned to you and will be accessible from the **My Requests** list.
- Once the request is selected from your My Request list, you will be able to indicate that the file has been retrieved (File Retrieved) from the <u>Update Request Page</u>. A list of users will be available from the Assign To field for you to assign the request

| OARRS      | Existing Reque | st Search      | View Payment    | Reports        | Manual Ap   | oplicants   |                                                                                 | testapp | Logout |
|------------|----------------|----------------|-----------------|----------------|-------------|-------------|---------------------------------------------------------------------------------|---------|--------|
| Reques     | st Details     |                |                 |                |             |             |                                                                                 |         |        |
| Service    | Service Type   | Status         | Awaiting A      | ction By       | Next Status |             | Assign To                                                                       | U       | odate  |
| Transcript | Express        | Payment Receiv | ed Test Applica | ition          | File Retrie | ved •       | Choose Status First<br>Choose Status First                                      | ۰ I     | Jpdate |
| Related    | d Services     | i              |                 |                |             |             | Test Application<br>Heather Barrett<br>Nardia Brown<br>Yanique Douglas          | _       |        |
| Service    | Service Type   | Status         | Aw              | aiting Actio   | on By I     | Dispatch N  | Hyacinth Gray<br>Christopher Henry                                              | / Up    | date   |
| Statement  | Regular        | Payment R      | eceived Tes     | st Application | n (         | Courier Ser | Nicole Mitchell<br>Christophe Robinson<br>Natanie Smith-Whitacker<br>Dummy User | t       |        |

Figure 23: Assigned To List

4. The status will be updated according to Table 2 mapping

#### Note: Steps 3 and 4 above applies to all processing states.

## **Update Request Page**

The Update Request Page allows you to:

- 1. Show Student Details
- 2. <u>Update Service Request</u> <u>Status</u>
- 3. Add/Edit Notes

Additional student information

## Show Student Details

Figure 24: Update Request - Show Student Details

will be displayed when the Show Student Details link is selected.

#### **Copy Address to Clipboard**

The option to copy the address for a service is available by selecting the **Copy Address to Clipboard** link. When selected, the institution details will be available to be pasted in a text editor.

| Print Applicatio | n |
|------------------|---|
|------------------|---|

The application may be printed using the **Print Application** option.

|                                 |                          | Amount Paid: \$1,000.00   |
|---------------------------------|--------------------------|---------------------------|
| Student ID                      | Date of Last Application | Email                     |
| 0605117                         | 4-Oct-2018               | dgaylewalker@utech.edu.jm |
| Title                           | Gender                   | First Request             |
| Mr.                             | Μ                        | No                        |
| Surname                         | First Name               | Middle Name               |
| GARVEY                          | MARTIN                   | MARK                      |
| Show Student Details            |                          |                           |
| Copy Address To Clipboard Print | Application              | Desisiont Name            |
|                                 |                          |                           |

Figure 25: Update Request – Copy Address to Clipboard

When selected, the details of the application will be displayed.

#### **Update Service Request Status**

The status for <u>each service</u> linked to a request is updated by assigning the *Next Status* and selecting the person who is responsible for processing the service at the selected stage (Assign To).

| Update Request       |                          |               |  |
|----------------------|--------------------------|---------------|--|
| Student Details      |                          |               |  |
| Student ID           | Date of Last Application |               |  |
| 1001411              | 30-May-2018              |               |  |
| Title                | Gender                   | First Request |  |
| Mr.                  | М                        | No            |  |
| Surname              | First Name               | Middle Name   |  |
| Robinson             | Christophe               | Afrikea       |  |
| Show Student Details |                          |               |  |

| Reques    | st Detai        | ls                |                     |                       |                                         |                 |        |      |
|-----------|-----------------|-------------------|---------------------|-----------------------|-----------------------------------------|-----------------|--------|------|
| Dispatch  | Method:         | To be Colle       | cted Change         | Dispatched            | d Date: N/A   Dispatch                  | ed By: N/A      |        |      |
| Change Se | ervice          |                   |                     |                       |                                         |                 |        |      |
| Service   | Service<br>Type | Status            | Assigned<br>By      | Awaiting<br>Action By | Next Status                             | Assign          | Update | Undo |
| Statement | Express         | File<br>Retrieved | Test<br>Application | Test Application      | Next Status •                           | Choose Status 🔹 | Update | Undo |
|           |                 |                   |                     |                       | Next Status<br>Held                     |                 |        |      |
| Comments  |                 |                   |                     |                       | Ready to Log<br>Assign to other Updater |                 |        |      |
|           |                 |                   |                     |                       |                                         |                 |        |      |
|           |                 |                   |                     |                       |                                         |                 |        |      |

Figure 26: Update Request Page - Update Service Request Status

#### Undo

You have the ability to undo an assignment by selecting the **undo** button. The undo button will only be available for services you have assigned, that is, if you did not assign it to the person, you will not be able to undo it.

| Request I      | Details          |                              |                     |                      |      |
|----------------|------------------|------------------------------|---------------------|----------------------|------|
| Dispatch Me    | thod: Ordinary I | Mail Change   Dispatched Dat | te: N/A   Dispatche | d By: N/A            |      |
| Change Service | e Service Type   | Status                       | Assigned By         | Awaiting Action By   | Undo |
| Status Letter  | Express          | Document Returned to Updater | Test Application    | Demisha Gayle-Walker | Undo |

Figure 27: Update Request Page - Update Service Request Status

#### **Change Dispatch Method**

You will be able to change dispatch method on a request by selection the change option (illustrated below):

| Reques                | st Detai        | Is                |                     |                       |                                                    |                 |        |      |
|-----------------------|-----------------|-------------------|---------------------|-----------------------|----------------------------------------------------|-----------------|--------|------|
| Dispatch<br>Change Se | Method:         | To be Colle       | cted Change         | ∣ Dispatcheo          | d Date: N/A   Dispato                              | ched By: N/A    |        |      |
| Service               | Service<br>Type | Status            | Assigned<br>By      | Awaiting<br>Action By | Next Status                                        | Assign To       | Update | Undo |
| Statement<br>Comments | Express         | File<br>Retrieved | Test<br>Application | Test Application      | Next Status<br>Next Status<br>Held<br>Ready to Log | Choose Status 🔻 | Update | Undo |
|                       |                 |                   |                     |                       | Assign to other Updat                              | er              |        |      |

Figure 28: Update Request Page - Change Dispatch Method

When selected:

1. You will be prompted to select the *new* dispatch method and indicate whether the change should be applied to all services on the request:

| Reques                                  | st Detai               | ls                |                     |                                  |                |       |                |        |      |
|-----------------------------------------|------------------------|-------------------|---------------------|----------------------------------|----------------|-------|----------------|--------|------|
| Dispatch                                | Method:                | Fo be Colle       | cted   <b>Dispa</b> | tched Date: N/                   | A   Dispatched | By: N | /A             |        |      |
| Dispatch Me<br>Courier So<br>Ordinary I | thod<br>ervice<br>Mail |                   | ▼ N                 | <b>ange All Associate</b><br>નેં | d Requests     | ₹)    | Update Cancel  |        |      |
| Service                                 | Type                   | Status            | signed<br>By        | Awaiting<br>Action By            | Next Status    |       | Assign To      | Update | Undo |
| Statement                               | Express                | File<br>Retrieved | Test<br>Application | Test Application                 | Next Status    | T     | Charles Status | Update | Undo |

Figure 29: Update Request Page – Change Dispatch Method

- 2. Select **update** to save the change.
- 3. You will receive one of the following messages:
  - a. "Successfully updated" shown when the applicant has enough funds to cover the change
  - b. *"Insufficient funds"* shown when the applicant does not have enough funds to cover the requested change
  - c. "Please refer this change to the System Administrator" this message will be displayed if the request being updated is not the last request paid for by the applicant.

#### **Change Service**

You will be able to change the **service** and/or **service type** on a request by selection the change option (illustrated below):

| Reques                                  | st Detai        | ils               |                     |                       |                                                    |                |        |      |
|-----------------------------------------|-----------------|-------------------|---------------------|-----------------------|----------------------------------------------------|----------------|--------|------|
| Dispatch                                | Method:         | To be Colle       | cted Chang          | e   Dispatched        | d Date: N/A   Dispa                                | atched By: N/A |        |      |
| Service                                 | Service<br>Type | Status            | Assigned<br>By      | Awaiting<br>Action By | Next Status                                        | Assign To      | Update | Undo |
| Statement<br>Comments                   | Express         | File<br>Retrieved | Test<br>Application | Test Application      | Next Status<br>Next Status<br>Held<br>Beady to Log | Choose Status  | Update | Undo |
| o o i i i i i i i i i i i i i i i i i i |                 |                   |                     |                       | Assign to other Up                                 | dater          |        |      |

Figure 30: Update Request Page – Change Service

1. You will be prompted to select the *new* service and service type

| Request Details                   |                             |                        |                    |
|-----------------------------------|-----------------------------|------------------------|--------------------|
| Dispatch Method: Ordinary Mail Cr | nange   Dispatched Date: N/ | A   Dispatched By: N   | √A                 |
| •<br>Transcript                   | Status                      | Update     Assigned By | Awaiting Action By |
| Status Letter<br>Statement        | Payment Received            | SYSTEM                 | Not Assigned       |

Figure 31: Update Request Page – Change Service

- 2. Select **update** to save the change.
- 3. You will receive one of the following messages:
  - a. "Successfully updated" shown when the applicant has enough funds to cover the change
  - b. *"Insufficient funds"* shown when the applicant does not have enough funds to cover the requested change
  - c. "*Please refer this change to the System Administrator*" this message will be displayed if the request being updated is not the last request paid for by the applicant.

#### **Related Services**

All services linked to a request will be shown in this table. You may select a service to view or update it without having to exit the page.

| OARRS        | Existing Request | Search | View Payment  | Reports | Manual Applicants |                 |                       | testapp     | Logout |
|--------------|------------------|--------|---------------|---------|-------------------|-----------------|-----------------------|-------------|--------|
|              |                  |        |               |         |                   |                 |                       |             |        |
| Related      | l Services       |        |               |         |                   |                 |                       |             |        |
| Service      | Service Type     | e Stat | us            | Awaitir | ng Action By      | Dispatch Method | Institution           | View / Upda | ite    |
| Status Lette | r Regular        | Payı   | ment Received | Not Ass | signed            | Ordinary Mail   | United States Embassy | Select      |        |
|              |                  |        |               |         |                   |                 |                       |             |        |

Figure 32: Update Services - Related Services

#### **Open Requests**

All open requests linked this applicant will be shown in this table. That is, requests that have not been dispatched and have been paid for will be shown here.

|             |        |        |    |                  |     |             |    |             |    | Search: |         |    |
|-------------|--------|--------|----|------------------|-----|-------------|----|-------------|----|---------|---------|----|
| Request No. | ↓≞ Ser | rice   | 11 | Status           | .↓† | Next Status | 11 | Assigned To | 11 | Update  | ↓↑ View | ١t |
| 543         | Tra    | script |    | Payment Received |     | N/A         |    | N/A         |    | N/A     | Select  |    |
| 543         | Sta    | ement  |    | Payment Received |     | N/A         |    | N/A         |    | N/A     | Select  |    |
| 547         | Sta    | ement  |    | Payment Received |     | N/A         |    | N/A         |    | N/A     | Select  |    |

Figure 33: Update Services – Open Requests

#### Add/Edit Notes

Select New Notes to add notes to the applicant's request. You will be required to input whether the notes

| OARRS         | Existing Request | Search View Payment Reports Manual Applicants                               |             |
|---------------|------------------|-----------------------------------------------------------------------------|-------------|
| Related       | Services         | Notes                                                                       | ×           |
| Convice       | Corruioo Tumo    | Visible To Applicant:                                                       |             |
| Service       | Service Type     | Yes                                                                         |             |
|               |                  | Send Email:                                                                 |             |
| Notes         |                  | Notes:                                                                      |             |
| New Note      |                  | Please contact Ms. Add Lodge at 970-<br>5020 to provide an accurate address |             |
| Notes         |                  |                                                                             | Cancel Save |
| Winter is com | ning             |                                                                             |             |

Figure 34: Update Request Page - Add/Edit Notes

should be visible to the applicant, whether you wish to send an email to the applicant and the actual notation. Select **Save** to store note. Email will be sent immediately.

Note: Once *Visible to Applicant* and *Send Email* are set to 'Yes', you will <u>not</u> be able to modify after saving.

Select the Edit link to modify notes.

# **10. SEARCH**

You will be able to **search** the OARRS database for any requests in any state using the following filter/search options:

- Start and End Date
- Search by Name, Request Number, ID Number or any text (partial search text allowed)
- Filter by Service Type, Service, Internal Status, External Status and Assignee

Note: Requests in the "awaiting payment" state for more than 30 days will be purged automatically. Applicant will also be sent an email when this is done.

# **11. VIEW PAYMENT**

All payments imported into the OARRS database can be viewed from the **View Payment** link.

| OARRS                                                                                               | Existing Request          | Search View | Payment | Reports                | Manual Appli | cants            |             |         | testapp         | Logout |
|----------------------------------------------------------------------------------------------------|---------------------------|-------------|---------|------------------------|--------------|------------------|-------------|---------|-----------------|--------|
| University of Technology, Jamaica<br>Academic Record Request System<br>Excellence Through Knowledge |                           |             |         |                        |              |                  |             |         |                 |        |
| Payments                                                                                            |                           |             |         |                        |              |                  |             |         |                 |        |
| Show 10                                                                                             | Show 10 • entries Search: |             |         |                        |              |                  |             |         |                 |        |
| Student ID                                                                                          | Payment Ag                | ency        | ISAS Re | ISAS Ref No/Receipt No |              | Transaction Date | Amount      | In Use? | Payment Balance |        |
| 1304647                                                                                             | Bill Express              |             | 254100  |                        |              | 30-May-2018      | \$3,000.00  | Yes     | \$340.00        |        |
| 1304647                                                                                             | Bill Express              |             | 3621400 |                        |              | 9-May-2018       | \$15,000.00 | Yes     | \$0.00          |        |
| 1702989AW                                                                                           | S Bill Express            |             | 251400  |                        |              | 30-May-2018      | \$6,000.00  | Yes     | \$2,900.00      |        |
| 1702989AW                                                                                           | S Bill Express            |             | 362000  |                        |              | 13-Feb-2018      | \$4,000.00  | Yes     | \$0.00          |        |
| 1601631                                                                                             | Bill Express              |             | 1224834 |                        |              | 28-May-2018      | \$2,000.00  | Yes     | \$0.00          |        |
| 1304647                                                                                             | NCB in Bank               | Cashier     | 524100  |                        |              | 2-May-2018       | \$30,000.00 | Yes     | \$0.00          |        |
| 0415143                                                                                             | Bill Express              |             | 5874000 |                        |              | 9-May-2018       | \$10,000.00 | Yes     | \$6,500.00      |        |
| 1503896                                                                                             | Bill Express              |             | 245100  | 245100                 |              | 9-May-2018       | \$20,000.00 | Yes     | \$13,000.00     |        |
| 1500000                                                                                             | Dill Everence             |             | 10450   |                        |              | 0.4mr 2010       | ¢4 000 00   | Vaa     | ¢0.00           |        |

#### Figure 35: View Payment

Note:

- **ISAS Ref No/ Receipt No**: a unique number assigned to each payment when imported to the Students Administration System (ISAS). This is not the receipt number found on the physical receipt.
- Amount: indicate the total paid at the payment agency or online
- **Payment Balance**: the amount remaining after funds have been applied to offset request(s) cost. The amount remaining will be used to cover subsequent requests.

# 12. REPORTS

The following reports are available from the **Reports** link:

| 1. | Front Desk Report | [requires start date and end date]; points to date payment was updated on the OARRS (i.e. payment received date) |
|----|-------------------|----------------------------------------------------------------------------------------------------|
| 2. | Dispatch Report   | [requires start date and end date]; points to dispatch date                                                      |
| 3. | Typist Report     | [requires start date and end date]; points to date files were updated (i.e. Document Updated date)               |

4. Reconciliation Report: shows all applicants whose payment is insufficient to cover request total

# **13. MANUAL ENTRY**

During the *soft launch* of the OARRS, both online and manual requests will be accepted. As such only one application submission mode will be accepted for each applicant. That is, where the applicant has submitted a request using the online modality, he/she will not be permitted to submit an application manually. As such, the ID Number for **all** applicants should be stored once they submit a paper-based application form.

| OARRS                                                              | Existing Request                                                                                    | Search | View Payment | Reports | Manual Applicants | testapp | Logout |  |  |  |
|--------------------------------------------------------------------|----------------------------------------------------------------------------------------------------|--------|--------------|---------|-------------------|---------|--------|--|--|--|
| Un<br>Aca<br>Exce                                                  | University of Technology, Jamaica<br>Academic Record Request System<br>Excellence Through Knowledge |        |              |         |                   |         |        |  |  |  |
| Manual Applicants                                                  |                                                                                                    |        |              |         |                   |         |        |  |  |  |
| ID Number: Student ID Number Add                                   |                                                                                                    |        |              |         |                   |         |        |  |  |  |
| © 2018 - OARRS - Online Academic Record Request System version 1.0 |                                                                                                    |        |              |         |                   |         |        |  |  |  |

**Figure 36: Manual Applicants** 

Applicant's ID number should be stored using the Manual Applicants page.

Enter ID Number, then select Add.

If the applicant has an account on the OARRS, the following message will be displayed:

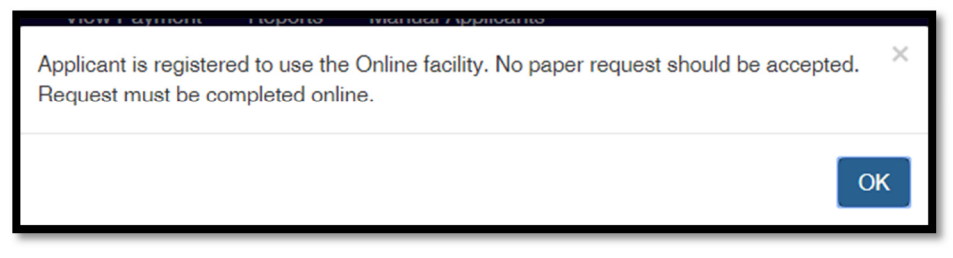

Figure 37: Manual Applicant Message

### DO NOT ACCEPT APPLICATION IF YOU RECEIVED THE MESSAGE ABOVE.

Students who already have a manual application will receive the following message if they attempt to register on the OARRS:

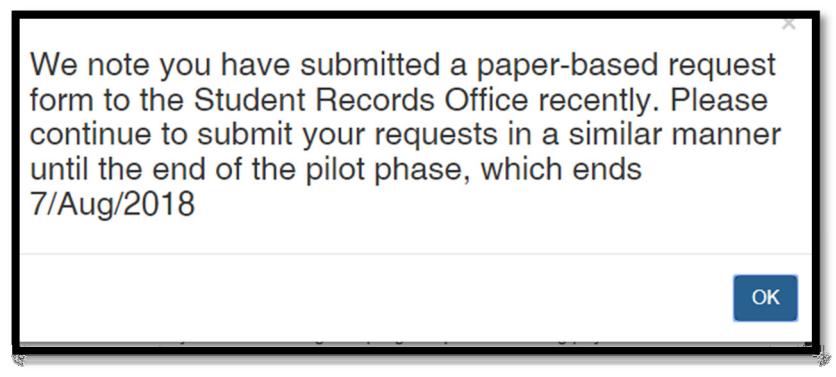

Figure 38: Manual Applicant Message 2